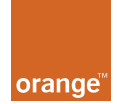

MobileManager BCS Administrator Guide

2006-03-29

# MobileManager BCS Administrator Guide

# Contents

orange<sup>™</sup>

| 1. | Over   | /iew                                                   | 3   |
|----|--------|--------------------------------------------------------|-----|
|    | 1.1.   | MM infrastructure                                      | 3   |
|    | 1.2.   | MM enterprises                                         | 3   |
|    | 1.3.   | MM FUNCTIONALITY                                       | 5   |
| 2. | Login  |                                                        | 6   |
| 3. | Creat  | e Channel Partner Enterprise                           | 8   |
|    | 3.1.   | View existing channel partners                         | 8   |
|    | 3.2.   | Create role Channel Partner & Reseller                 | 8   |
|    | 3.3.   | Create enterprise Channel Partner A                    | 9   |
|    | 3.4.   | Send info to Channel Partner A administrator           | 10  |
| 4. | Creat  | e Customer IT Administrator Enterprise                 | .11 |
|    | 4.1.   | Create Customer IT Administrator role                  | 11  |
|    | 4.2.   | Create enterprise Customer IT Administrator 1          | 12  |
|    | 4.3.   | Send info to Customer IT Administrator 1 administrator | 12  |
| 5. | Devic  | es / Groups                                            | .13 |
|    | 5.1.   | Add a device                                           | 13  |
|    | 5.2.   | ADD DEVICES FROM LIST                                  | 16  |
|    | 5.3.   | Add a group of devices                                 | 19  |
| 6. | Modif  | fy device settings                                     | .21 |
| 7. | Packa  | ages                                                   | .28 |
|    | 7.1.   | Create a package                                       | 28  |
|    | 7.2.   | Edit (update) package                                  | 30  |
|    | 7.3.   | Send saved package settings to devices                 | 31  |
| 8. | Repo   | rts                                                    | .33 |
|    | 8.1.   | VIEW REPORT                                            | 33  |
|    | 8.2.   | Export report                                          | 34  |
| A  | ppendi | ix A: Troubleshooting Guide                            | .36 |
|    | 1. L   | .OGIN                                                  | 36  |
|    | 2. A   | DDING A DEVICE                                         | 36  |
|    | 3. C   | Device-side setup                                      | 37  |
|    | 4. C   | Device settings                                        | 38  |
|    | 5. S   | Server                                                 | 38  |

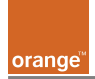

# **1. Overview**

Orange MobileManager (MM) is a web-based application that provides over-the-air (OTA) management of Windows Mobile devices. MM provides centralized management of all mobile devices within an organization (enterprise). This section is an overview of the

- MM infrastructure
- MM enterprises
- MM functionality

# 1.1. MM infrastructure

The following diagram shows the major components of the MM infrastructure.

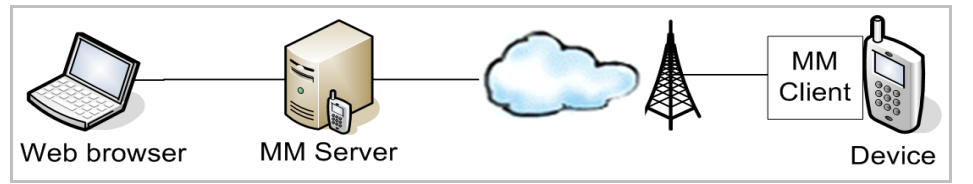

The MM administrator application is accessed via a web browser (Internet Explorer 6 or Firefox). The MM Server sends settings data to the mobile device (via the MM client on the device).

# 1.2. MM enterprises

Orange MobileManager (MM) enables a customer's IT manager to rapidly roll out Active Sync settings over the air (OTA) to Microsoft devices. MM is available to business customers through Orange Business Customer Services (BCS) and selected Channel Partners (CP).

In MM each of these organizations is a separate enterprise within a hierarchical structure of enterprises (see the diagram below). Each enterprise creates its immediate sub-enterprises and provides any required support and assistance. The lowest level enterprises are the IT managers/administrators (the bottom row in the diagram below). An IT administrator enterprise contains only those devices that are managed by IT administrators in that enterprise (devices can not appear in multiple enterprises).

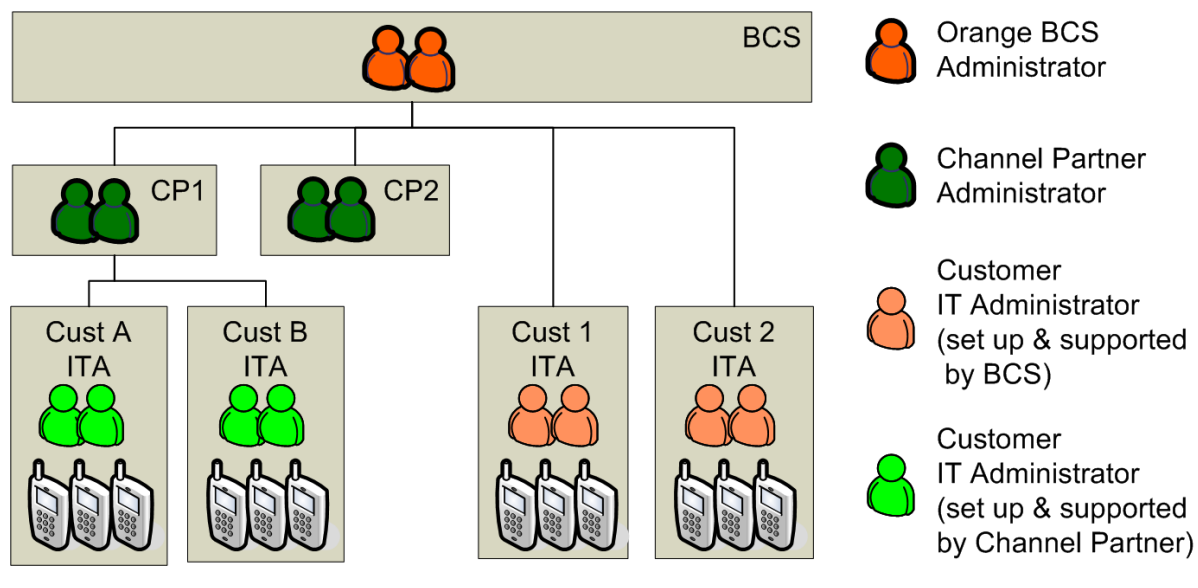

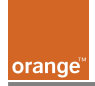

# 1.3. MM functionality

The remaining chapters in this document describe MM functionality in detail.

Ch. 2 Login describes how to login to the MM server.

Creating enterprises is described in

Ch. 3 Create Channel Partner Enterprise

## Ch. 4 Create Customer IT Administrator Enterprise

Device-related tasks that are performed by IT administrators are described in

Ch. 5 Devices / Groups (installation of the MM client application on devices).

Ch. 6 Modify device settings (sending device settings from the MM client to a device).

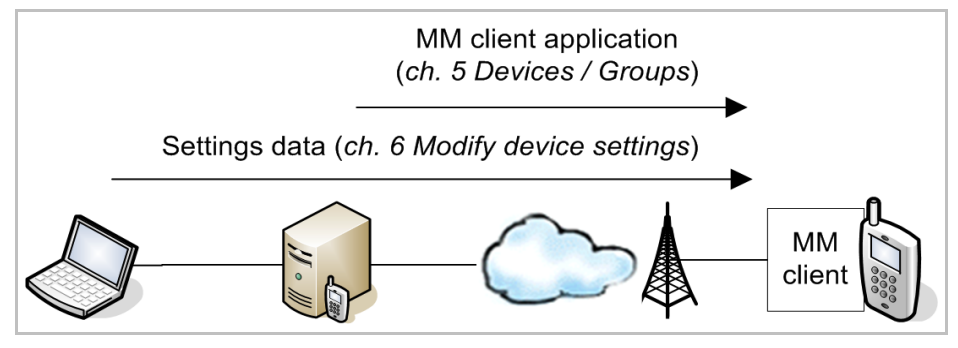

Ch. 7 Packages (using packages to store and send common device settings).

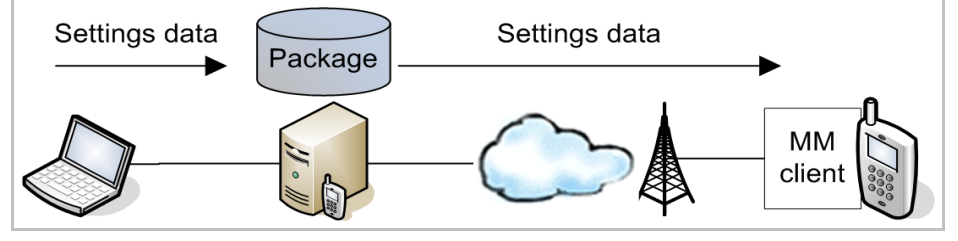

**Ch.** 8 *Reports* describes how to generate reports of device settings activity in an enterprise or any of its sub-enterprises.

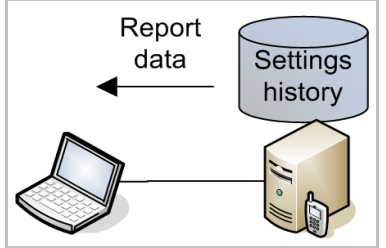

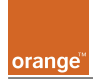

# 2. Login

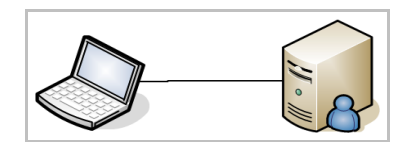

This section describes how to login as the BCS administrator to MM.

- 1. In a web browser (Internet Explorer 6 or Firefox) open the MM URL http://orange.devicesync.co.uk.
- 2. Enter the
  - Username (Administrator)
  - Password
  - Enterprise name (*BCS*)

| orange MobileManager                          |  |  |  |  |
|-----------------------------------------------|--|--|--|--|
| User not logged in                            |  |  |  |  |
| log in                                        |  |  |  |  |
| enter your username, password and enterprise: |  |  |  |  |
| username:<br>Administrator                    |  |  |  |  |
| password:                                     |  |  |  |  |
| enterprise:                                   |  |  |  |  |
| Orange BCS                                    |  |  |  |  |
| forgot your password?                         |  |  |  |  |

3. Click **log in**. The *terms* & *conditions* dialog appears.

| accept terms & conditions                                                                                                    |        |  |
|----------------------------------------------------------------------------------------------------|--------|--|
| before you use mobilemanager for the first time, please confirm that you have read and accept the <b>terms and conditions</b> of use. |        |  |
| I accept the Terms and Conditions                                                                                                    |        |  |
| •                                                                                                    | log in |  |

4. Check I accept the Terms and Conditions.

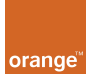

5. Click log in. The Welcome dialog appears.

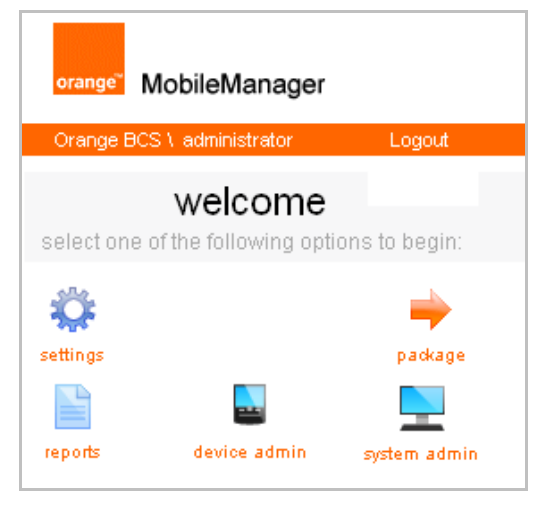

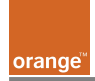

# **3. Create Channel Partner Enterprise**

This chapter shows how to create the channel partner enterprise:

- View existing channel partners
- Create channel partner admin role
- Create channel partner enterprise
- Send info to channel partner admin

# 3.1. View existing channel partners

1. Click on system admin / enterprises. The list of sub-enterprises is shown.

| Orange BCS \ administrator                                     |                 |                   |            |  |  |
|----------------------------------------------------------------|-----------------|-------------------|------------|--|--|
| enterprise management<br>manage the enterprises in your system |                 |                   |            |  |  |
| syste                                                          | m users rol     | roles enterprises |            |  |  |
| 🕂 add                                                          |                 |                   |            |  |  |
| <b>II</b> .                                                    | enterprise name | role name         | updated by |  |  |
|                                                                |                 |                   |            |  |  |

# 3.2. Create role Channel Partner & Reseller

- 1. Click on tab roles.
- 2. Click Add.
- 3. For *role name* enter **Channel Partner & Reseller**.
- 4. For *permissions* check all.

| Orange BCS \ administrator |             |                      |  |  |
|----------------------------|-------------|----------------------|--|--|
| role management            |             |                      |  |  |
| manage the ro              | pies in you | r system             |  |  |
| 🕂 add role                 |             |                      |  |  |
|                            |             | * required field     |  |  |
| role name:                 | hannel      | Partner & Reseller * |  |  |
| permissions:               | + 🔽         | Settings             |  |  |
|                            | + 🔽         | Package              |  |  |
|                            | + 🔽         | Reports              |  |  |
|                            | + 🔽         | Device Admin         |  |  |
|                            | + 🔽         | System Admin         |  |  |
|                            | 🖌 save      | 🗙 cancel             |  |  |

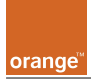

5. Click **save**. The new role is shown.

| Orange BCS \ administrator |        |                            |               |                     |  |
|----------------------------|--------|----------------------------|---------------|---------------------|--|
| role management            |        |                            |               |                     |  |
| mana                       | age th | e roles in your system     |               |                     |  |
|                            | syste  | m users roles              | enterprises   |                     |  |
| + add                      |        |                            |               |                     |  |
| <b></b>                    |        | role name                  | updated by    | updated             |  |
| 1                          | ×      | Administrator              | Administrator | 14/03/2006 14:05:30 |  |
| 1                          | ×      | BCS activity monitor       | administrator | 27/03/2006 13:45:26 |  |
| 1                          | ×      | Channel Partner & Reseller | administrator | 17/03/2006 09:24:26 |  |

- 3.3. Create enterprise Channel Partner A
  - 1. Click on system admin / enterprises.

| Orange BCS                                                     | Orange BCS \ administrator |            |        |         |           |   |
|----------------------------------------------------------------|----------------------------|------------|--------|---------|-----------|---|
| enterprise management<br>manage the enterprises in your system |                            |            |        |         |           |   |
| syste                                                          | em users                   | roles ente |        | rprises |           |   |
| 🕇 add                                                          | + add                      |            |        |         |           |   |
| <b>T</b> .                                                     | enterprise r               | name       | role n | ame     | updated b | у |
|                                                                |                            |            |        |         |           |   |

- 2. Click add.
- 3. Enter the following:
  - enterprise name: Channel Partner A
  - role: Channel Partner & Reseller
  - administrator email
  - *administrator username*: **Administrator**
  - *administrator password (twice)*

|                         | in your system             |
|-------------------------|----------------------------|
| + add enterprise        |                            |
|                         | * required field           |
| enterprise name:        | Channel Partner A          |
| role:                   | Channel Partner & Reseller |
| administrator email:    | a@a.com                    |
| administrator username: | Administrator              |
| administrator password: | •••••                      |
| confirm neceword        |                            |

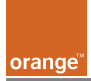

4. Click **save**. The enterprise is created.

|       | Orange BCS \ administrator                                     |   |                   |                            |               |  |
|-------|----------------------------------------------------------------|---|-------------------|----------------------------|---------------|--|
|       | enterprise management<br>manage the enterprises in your system |   |                   |                            |               |  |
|       | system users roles enterprises                                 |   |                   |                            |               |  |
| + add |                                                                |   |                   |                            |               |  |
|       | 🖽 enterprise name                                              |   | enterprise name   | role name                  | updated by    |  |
|       | 1                                                              | × | Channel Partner A | Channel Partner & Reseller | administrator |  |

# 3.4. Send info to Channel Partner A administrator

- 1. Send the following to the Channel Partner A administrator:
  - Channel Partner Administrator Guide
  - IT Administrator Guide
  - MM URL (orange.devicesync.co.uk)
  - Enterprise name (*Channel Partner A*)
  - Username (Administrator) / password

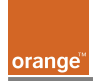

# 4. Create Customer IT Administrator Enterprise

This chapter shows how to create the customer IT administrator enterprise:

- Create admin role
- Create enterprise
- Inform IT admin

# 4.1. Create Customer IT Administrator role

- 1. Click on tab roles.
- 2. Click Add.
- 3. For *role name* enter **Customer IT Administrator**.
- 4. For *permissions* check all <u>except</u> System Admin.

| Orange BCS V ac                                    | Iministrator                |  |  |  |
|----------------------------------------------------|-----------------------------|--|--|--|
| role management<br>manage the roles in your system |                             |  |  |  |
| + add role                                         |                             |  |  |  |
|                                                    | * required field            |  |  |  |
| role name:                                         | Customer IT Administrator * |  |  |  |
| permissions:                                       | + 🔽 Settings                |  |  |  |
|                                                    | + 🔽 Package                 |  |  |  |
|                                                    | + 🔽 Reports                 |  |  |  |
|                                                    | + 🔽 Device Admin            |  |  |  |
|                                                    | + 🔲 System Admin            |  |  |  |
|                                                    | 🖌 save 🗶 cancel             |  |  |  |

5. Click **save**. The new role is shown.

| Orange BCS \ administrator                         |                             |                              |       |               |                     |                     |
|----------------------------------------------------|-----------------------------|------------------------------|-------|---------------|---------------------|---------------------|
| role management<br>manage the roles in your system |                             |                              |       |               |                     |                     |
|                                                    | syste                       | m users                      | roles | en            | terprises           |                     |
| +                                                  | + add                       |                              |       |               |                     |                     |
| <b>I</b> I.                                        |                             | role name                    |       |               | updated by          | updated             |
| 1                                                  | ×                           | Administrator                |       |               | Administrator       | 14/03/2006 14:05:30 |
| 1                                                  | ×                           | BCS activity monitor         |       | administrator | 27/03/2006 13:45:26 |                     |
| 1                                                  | ×                           | × Channel Partner & Reseller |       | administrator | 17/03/2006 09:24:26 |                     |
| 1                                                  | × Customer IT Administrator |                              | tor   | piers         | 28/03/2006 12:03:50 |                     |

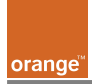

# 4.2. Create enterprise Customer IT Administrator 1

- 1. Click on system admin / enterprises.
- 2. Click add.
- 3. Enter the following:
  - enterprise name: Customer IT Administrator 1
  - role: Customer IT Administrator
  - administrator email
  - administrator username: Administrator
  - administrator password (twice)

| Orange BCS \ administrator                                     |                             |  |  |  |
|----------------------------------------------------------------|-----------------------------|--|--|--|
| enterprise management<br>manage the enterprises in your system |                             |  |  |  |
| + add enterprise                                               |                             |  |  |  |
|                                                                | * required field            |  |  |  |
| enterprise name:                                               | Customer IT Administrator 1 |  |  |  |
| role:                                                          | Customer IT Administrator   |  |  |  |
| administrator email:                                           | a@a.com *                   |  |  |  |
| administrator username:                                        | Administrator               |  |  |  |
| administrator password:                                        | *                           |  |  |  |
| confirm password:                                              | ******                      |  |  |  |
|                                                                | 🖌 save 🗶 cancel             |  |  |  |

4. Click **save**. The enterprise is created.

| Orang                                                          | Orange BCS \ administrator |                             |       |                            |                           |               |  |  |
|----------------------------------------------------------------|----------------------------|-----------------------------|-------|----------------------------|---------------------------|---------------|--|--|
| enterprise management<br>manage the enterprises in your system |                            |                             |       |                            |                           |               |  |  |
|                                                                | syste                      | m users                     | roles | ent                        | terprises                 |               |  |  |
| +                                                              | + add                      |                             |       |                            |                           |               |  |  |
|                                                                |                            | enterprise n                | name  |                            | role name                 | updated by    |  |  |
| 1                                                              | ×                          | Channel Partner A           |       | Channel Partner & Reseller | administrator             |               |  |  |
| 1                                                              | ×                          | Customer IT Administrator 1 |       |                            | Customer IT Administrator | administrator |  |  |

# 4.3. Send info to Customer IT Administrator 1 administrator

- 1. Send the following to the Customer IT Administrator 1 administrator:
  - IT Administrator Guide
  - MM URL (orange.devicesync.co.uk)
  - Enterprise name (*Customer IT Adminstrator 1*)
  - Username (*Administrator*) / password

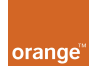

# **5. Devices / Groups**

This chapter describes device-related tasks that are performed by IT administrators (in a BCS IT Administration sub-enterprise or in a channel partner IT Administration sub-enterprise).

Before sending settings to a device, the device must be added. Adding a device involves the installation of the MM client application on the device (typically via GPRS/UMTS).

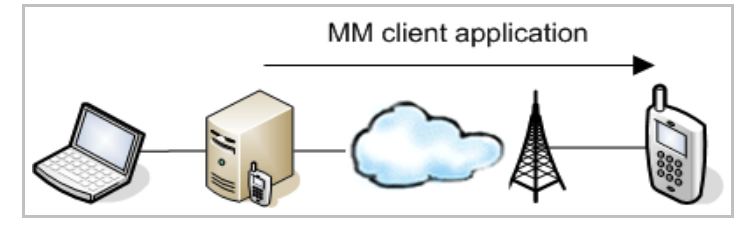

This section describes how to

- Add a device (install the MM client application on the device)
- Add devices from a list of devices in a file (import device information from the file and then install the MM client application on the devices)
- Add a group of devices

# 5.1. Add a device

The following diagram shows how a device is added.

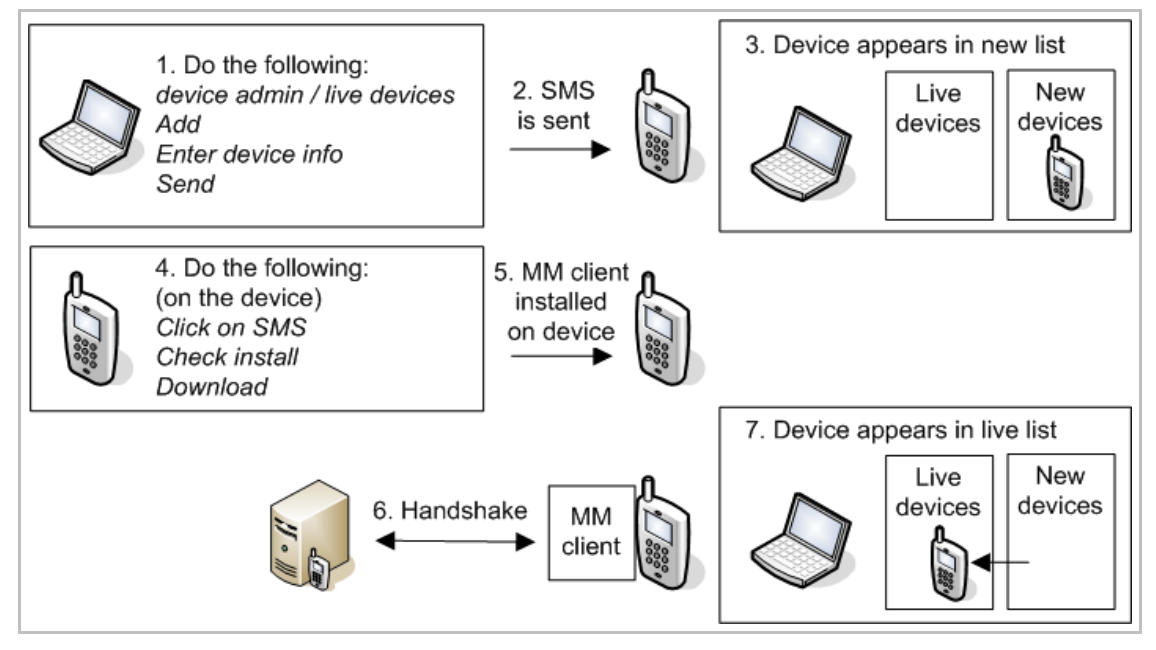

The following describes step-by-step how to add a device.

- 1. Click device admin / live devices.
- 2. Click + add.

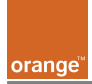

- 3. Enter the device information
  - first name
  - last name
  - country (of phone number)
  - phone number
  - model name
  - *description (optional)*
  - imei (optional)

| BCS IT Administra                                                    | BCS IT Administrator 1 \ Administrator |  |  |  |  |  |  |
|----------------------------------------------------------------------|----------------------------------------|--|--|--|--|--|--|
| <b>device admin</b><br>manage live registered devices in your system |                                        |  |  |  |  |  |  |
| 🕂 add devic                                                          | e                                      |  |  |  |  |  |  |
|                                                                      | * required field                       |  |  |  |  |  |  |
| first name:                                                          | John                                   |  |  |  |  |  |  |
| last name:                                                           | Doe                                    |  |  |  |  |  |  |
| country:                                                             | United Kingdom                         |  |  |  |  |  |  |
| phone number:                                                        | +44 7977256380 *                       |  |  |  |  |  |  |
|                                                                      | Example: 7987654321                    |  |  |  |  |  |  |
| model name:                                                          | Orange M1000 💌 *                       |  |  |  |  |  |  |
| description:                                                         |                                        |  |  |  |  |  |  |
| imei:                                                                |                                        |  |  |  |  |  |  |
|                                                                      | ┥ back 🛛 next 🕨                        |  |  |  |  |  |  |

4. Click **next**. A dialog (see below) appears stating that an SMS has been sent to the device. The status is initially *processing* and changes to *sent* after the SMS has been sent.

Note: If the status does not change to *sent*, then refer to the troubleshooting guide in Appendix A.

| BCS IT Administrator 1 \ Administrator                        |                                                                                                    |              |               |          |  |  |  |
|---------------------------------------------------------------|----------------------------------------------------------------------------------------------------|--------------|---------------|----------|--|--|--|
| device admin<br>manage live registered devices in your system |                                                                                                    |              |               |          |  |  |  |
| + :                                                           | add device                                                                                                    |              |               |          |  |  |  |
| an s<br>onc<br>this                                           | an sms with a link to mobilemanager has been sent to +447977256380.<br>once the sms is received and mobilemanager is downloaded and installed,<br>this new device will become active in your devices list. |              |               |          |  |  |  |
|                                                               | status                                                                                                    | device type  | phone number  | name     |  |  |  |
|                                                               | sent                                                                                                    | orange m1000 | +447977256380 | john doe |  |  |  |
|                                                               |                                                                                                    |              | d back        | done 🕨   |  |  |  |

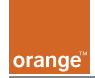

An SMS is received on the device (the diagram below shows an SMS on the on the M1000). Note: It may take several minutes for the SMS to arrive. If the SMS does not arrive after 10 minutes, then refer to the troubleshooting guide in Appendix A.

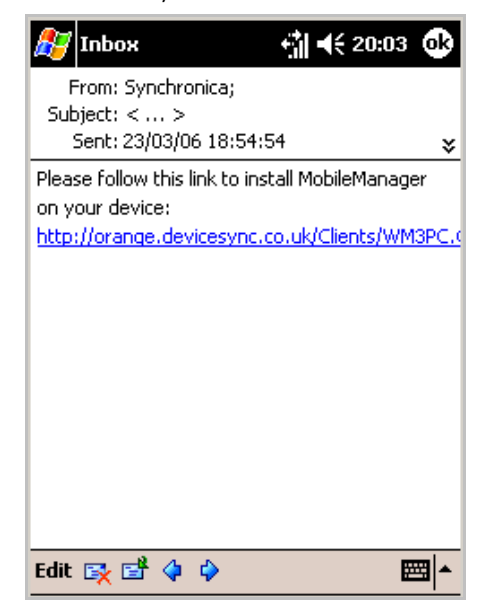

5. On the mobile device: Click on the link. A download confirmation may appear (depending on the type of device).

6. Ensure that **Open file after download** is checked. This will cause the file to be installed immediately after download (without confirmation).

| 🍠 Internet Explorer 🛛 👘 🕂 17:29                                                         |  |  |  |  |  |  |
|-----------------------------------------------------------------------------------------|--|--|--|--|--|--|
|                                                                                         |  |  |  |  |  |  |
| Download                                                                                |  |  |  |  |  |  |
| Download the 218 KB file<br>'WM3PC.CAB' to the 'My<br>Documents' folder in Main Memory? |  |  |  |  |  |  |
| Open file after download     Yes     Change     Cancel                                  |  |  |  |  |  |  |
|                                                                                         |  |  |  |  |  |  |
| View Tools 🔹 😢 🖨 🔶 🔤 📥                                                                  |  |  |  |  |  |  |

7. Click **Yes** to download the file. The MM client is downloaded and installed on the device. The *sent status* changes to *successful*.

| <b></b> | sent to:   |   |              |               |          |  |  |  |  |
|---------|------------|---|--------------|---------------|----------|--|--|--|--|
|         | status     |   | device type  | phone number  | name     |  |  |  |  |
|         | successful | 1 | orange m1000 | +447977256380 | john doe |  |  |  |  |

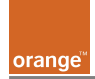

8. Click in **device admin / live devices**. After a short delay (up to several minutes), the device appears in the list of new devices.

Note: If the device does not appear in the list of new devices, then the MM client on the device could not properly communicate with the MM server.

| BCS IT       | BCS IT Administrator 1 \ Administrator |       |             |              |              |                |  |  |
|--------------|----------------------------------------|-------|-------------|--------------|--------------|----------------|--|--|
| device admin |                                        |       |             |              |              |                |  |  |
|              | ive de                                 | vices | new devices | device group | )S           | import devices |  |  |
|              | 🗖 all 🗙 delete 🕂 add                   |       |             |              |              |                |  |  |
| <b>II</b> .  | 🖽 first name                           |       | last nam    | e 🔺          | phone number |                |  |  |
|              | 1                                      | ×     | John        | Doe          |              | +447977256380  |  |  |

# 5.2. Add devices from list

The following diagram shows how a device is added from a list of devices (stored in a file).

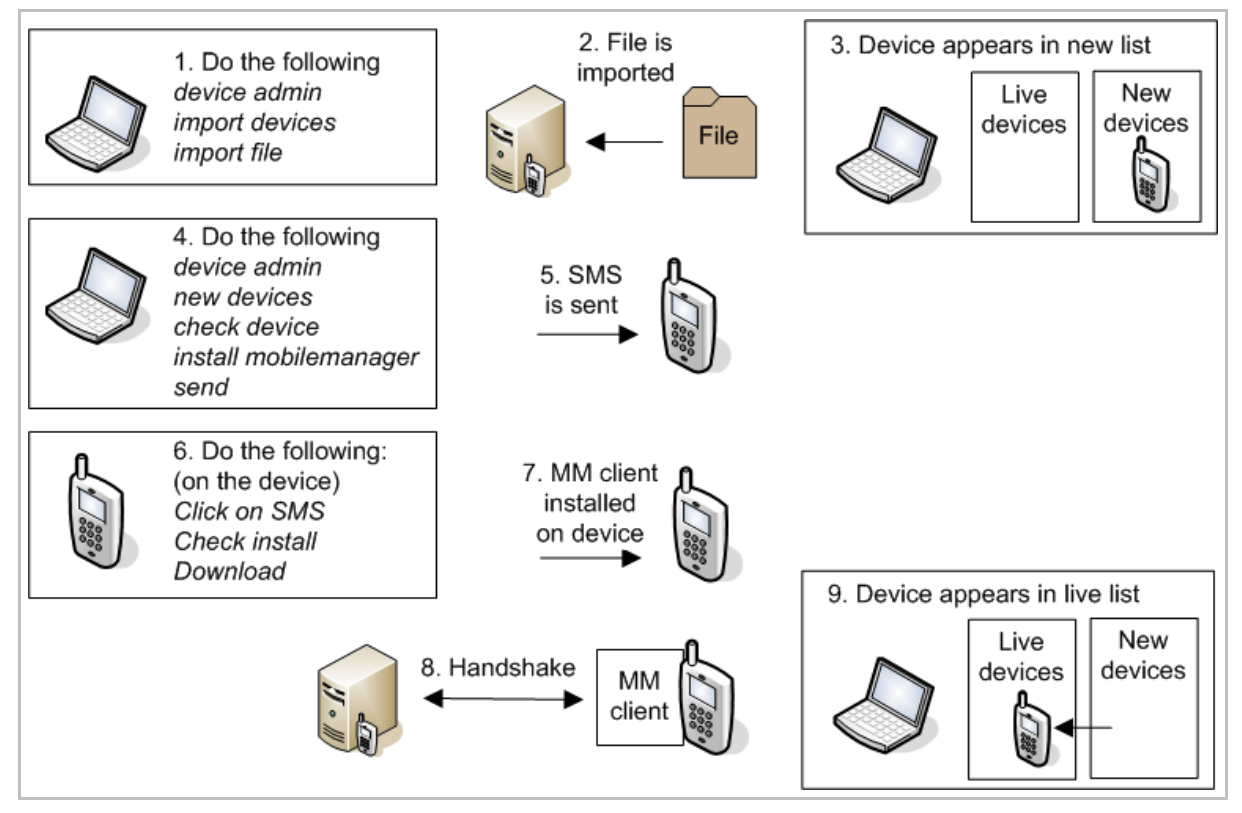

The following (see next page) describes step-by-step how to add devices from a list.

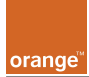

# 1. Click on **device admin / import devices**.

| BCS IT Administrator 1 \ Administrator |                                                                                                    |                            |                        |                 |  |  |  |  |
|----------------------------------------|----------------------------------------------------------------------------------------------------|----------------------------|------------------------|-----------------|--|--|--|--|
| device import                          |                                                                                                    |                            |                        |                 |  |  |  |  |
| import your devices into               | ) mobilemanager                                                                                                    |                            |                        |                 |  |  |  |  |
| live devices                           | new devices                                                                                                    | device groups              | import devices         |                 |  |  |  |  |
| With this form you o<br>as follows:    | With this form you can import Devices into MobileManager using a CSV file. The format of this file must be as follows: |                            |                        |                 |  |  |  |  |
| Firstivarne,Lasti<br>Download temp     | vame,CountryCode<br>late<br>lat overthumeteb en                                                                        | ,PhoneWumber,Wode          | iwame,wetwork i ype,De | ₹scription,IME1 |  |  |  |  |
| Orange C50                             | No Orange M2                                                                                                    | e of the following.<br>100 |                        |                 |  |  |  |  |
| Orange C60                             | 0 Orange M30                                                                                                    | 000                        |                        |                 |  |  |  |  |
| Orange M10<br>Orange M15               | 100 Orange M50<br>100 Orange M60                                                                                       | 700<br>70                  |                        |                 |  |  |  |  |
| NetworkType m                          | NetworkType must exactly match one of the following:                                                                   |                            |                        |                 |  |  |  |  |
| GSM                                    | CDMA                                                                                                    |                            |                        |                 |  |  |  |  |
| Description and                        | i <b>IMEI</b> are optional fi                                                                                          | elds.                      |                        |                 |  |  |  |  |
| file:                                  |                                                                                                    | Browse                     | import                 |                 |  |  |  |  |

# 2. Click on **Download template**.

| File Downlo | ad X                                                                                                    |
|-------------|----------------------------------------------------------------------------------------------------|
| Do you v    | want to open or save this file?                                                                                           |
|             | Name: MobileManagerDeviceImportTemplate.csv<br>Type: Microsoft Excel Worksheet, 81 bytes<br>From: orange.devicesync.co.uk |
|             | Open Save Cancel                                                                                                    |

#### 3. Click Save.

4. Enter the device information for each device. The following example shows 2 devices (note that the optional description and IMEI are blank).

|   | A                                                                                   | В         | С        | D        | E         | F | G | H |       |
|---|-------------------------------------------------------------------------------------|-----------|----------|----------|-----------|---|---|---|-------|
| 1 | 1 FirstName,LastName,CountryCode,PhoneNumber,ModelName,NetworkType,Description,IMEI |           |          |          |           |   |   |   | ,IMEI |
| 2 | 2 Taylor, Terry, 44, 7813230331, Orange C500, GSM, ,                                |           |          |          |           |   |   |   |       |
| 3 | Doe,Johr                                                                            | 1,44,7973 | 323352,0 | range Cé | 500,GSM,, |   |   |   |       |

5. Save the CSV file.

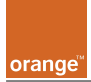

6. Browse to the file.

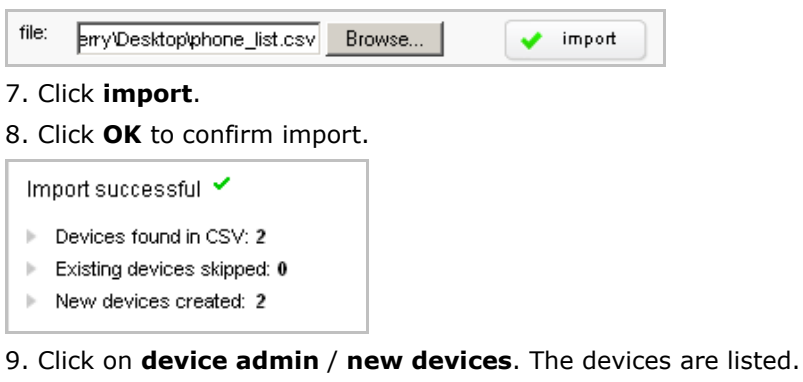

| BC                                                             | BCS IT Administrator 1 \ Administrator |        |        |                     |             |                   |  |  |
|----------------------------------------------------------------|----------------------------------------|--------|--------|---------------------|-------------|-------------------|--|--|
| device admin<br>manage new unregistered devices in your system |                                        |        |        |                     |             |                   |  |  |
|                                                                |                                        | ive de | evices | new devices devices | vice groups | import devices    |  |  |
|                                                                |                                        | all    | ×      | delete 🕂 add        |             |                   |  |  |
| C                                                              | I.î                                    |        |        | first name          | last name 🔺 | phone number      |  |  |
|                                                                |                                        | 1      | ×      | Doe                 | John        | +447973323352     |  |  |
| 🗖 🥖 🗙 Taylor                                                   |                                        |        |        |                     | Terry       | +447813230331     |  |  |
|                                                                |                                        |        |        |                     | install r   | nobilemanager 🕨 🕨 |  |  |

#### 10. Select the devices.

|   |   | first name | last name 🔺 | phone number  |
|---|---|------------|-------------|---------------|
| 1 | × | Doe        | John        | +447973323352 |
| 1 | × | Terry      | Taylor      | +447977256380 |

11. Click on **install mobilemanager**. An installation summary is shown.

| BCS IT Administrator 1 \ Administrator                        |                                              |                     |               |          |  |  |  |
|---------------------------------------------------------------|----------------------------------------------|---------------------|---------------|----------|--|--|--|
| install mobilemanager<br>install mobilemanager on new devices |                                              |                     |               |          |  |  |  |
| mobilemanager installation summary                            |                                              |                     |               |          |  |  |  |
|                                                               | MobileN                                      | Nanager Application |               |          |  |  |  |
| <b></b>                                                       | send to:                                     |                     |               |          |  |  |  |
|                                                               | status                                       | device type         | phone number  | name     |  |  |  |
|                                                               | ready                                        | orange c600         | +447973323352 | doe john |  |  |  |
|                                                               | ready orange c500 +447813230331 taylor terry |                     |               |          |  |  |  |
|                                                               |                                              |                     | ┥ back        | send 🕨   |  |  |  |

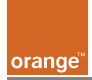

12. Click **next**. A dialog (see below) appears stating that an SMS has been sent to the device(s). The status is initially *processing* and changes to *sent* after the SMS has been sent.

Note: If the status does not change to *sent*, then refer to the troubleshooting guide in Appendix A.

| BCS IT                          | Administrator :                                                                          | 1 \ Administrator                                                                            |                                           |                                                |                             |
|---------------------------------|------------------------------------------------------------------------------------------|----------------------------------------------------------------------------------------------|-------------------------------------------|------------------------------------------------|-----------------------------|
| inst                            | all mob                                                                                  | ilemanager                                                                                   |                                           |                                                |                             |
| install                         | mobilemana                                                                               | iger on new devices                                                                          |                                           |                                                |                             |
| mol<br>an s<br>onc<br>acti<br>🌣 | bilemanager<br>sms with a lii<br>te the sms is<br>ve in your de<br>contents:<br>MobileMa | installation summary<br>nk to install mobilemanage<br>received and mobilemana<br>vices list. | r has been sent to t<br>ger downloaded an | he devices listed bel<br>d installed, these ne | ow<br>w devices will become |
|                                 | sent to:                                                                                 |                                                                                              |                                           |                                                |                             |
|                                 | status                                                                                   |                                                                                              | device type                               | phone number                                   | name                        |
|                                 | sent                                                                                     | ш                                                                                            | orange c600                               | +447973323352                                  | doe john                    |
|                                 | sent                                                                                     | ш                                                                                            | orange c500                               | +447813230331                                  | taylor terry                |
|                                 |                                                                                          |                                                                                              |                                           | d back                                         | done 🕨                      |

13. Finish the installation (as described in the previous section) by clicking on the link and installing the client on the device(s). Verify that the devices are shown in the list of *live devices*.

# 5.3. Add a group of devices

Device groups make it possible to deploy to multiple devices simultaneously. The following diagram provides an overview of how a group is added.

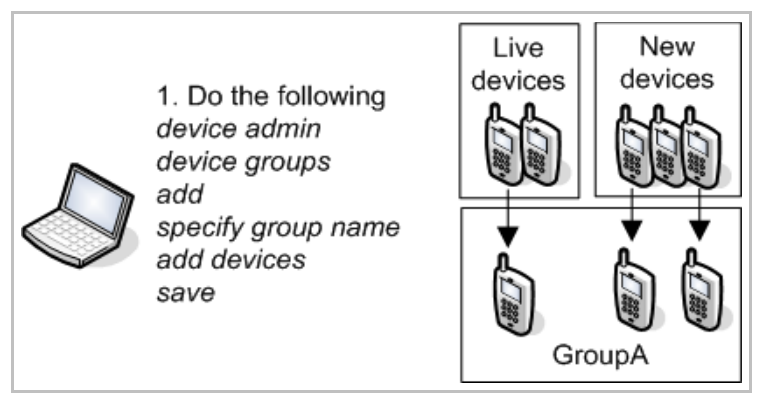

The following describes step-by-step how to add a group of devices.

- 1. Click on devices admin / device groups.
- 2. Click add.
- 3. Enter the group name.
- 4. Select the group devices.

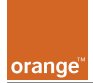

# 5. Click >.

| BCS IT Administrator 1 \ Ad             | ministrator                        |                      |                    |
|-----------------------------------------|------------------------------------|----------------------|--------------------|
| group manage<br>manage groups of device | e <b>ment</b><br>es in your system |                      |                    |
| 🕂 add group                             |                                    |                      |                    |
| name: Sale                              | es                                 |                      |                    |
| availa                                  | ble devices                        | selec                | ted devices        |
| 🔲 all                                   | Search                             | 🔲 all                | Search             |
| 🛄 last name                             | phone number 🔺 >                   | 🖽 last name          | phone number 🔺     |
| Terry                                   | +447813230331                      | Doe Doe              | +447977256380      |
|                                         |                                    | John                 | +447973323352      |
| •                                       |                                    | •                    |                    |
| 1 item (0 selected)                     | show 50 per page 💌                 | 2 items (2 selected) | show 50 per page 💌 |
|                                         |                                    |                      | 🖌 save 🗶 cancel    |

#### 5. Click **save**. The group is listed.

| BCS IT             | BCS IT Administrator 1 \ Administrator |                      |                                      |               |                     |  |
|--------------------|----------------------------------------|----------------------|--------------------------------------|---------------|---------------------|--|
| <b>gro</b><br>mana | up<br>ige gr                           | manag<br>oups of dev | <b>jement</b><br>ices in your system |               |                     |  |
|                    | live d                                 | evices               | new devices                          | device groups | import devices      |  |
| +                  | add                                    |                      |                                      |               |                     |  |
|                    |                                        |                      |                                      |               |                     |  |
| <b>T</b> .         |                                        | name                 |                                      | updated by    | updated             |  |
| 1                  | ×                                      | Sales                |                                      | Administrator | 27/03/2006 15:30:44 |  |

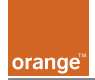

# 6. Modify device settings

This chapter describes device-related tasks that are performed by IT administrators (in a BCS IT Administration sub-enterprise or in a channel partner IT Administration subenterprise).

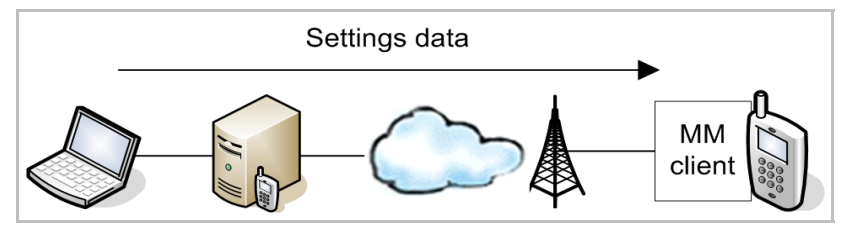

This section shows how to send settings data to devices.

The following diagram shows how settings data are sent.

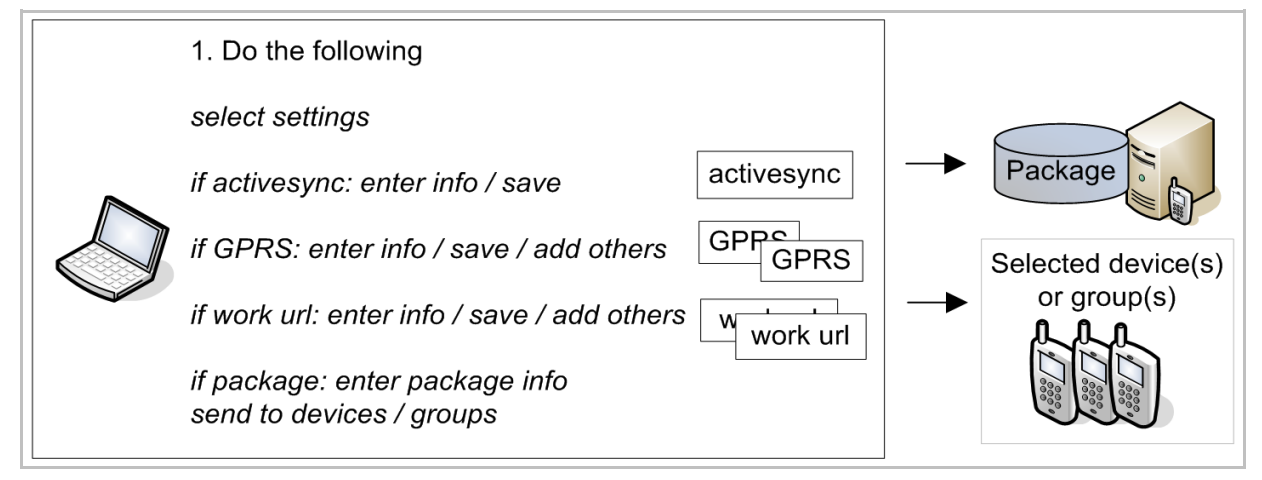

The following describes step-by-step how to send settings data.

- 1. Click on **settings**.
- 2. Check the required settings.

| BCS IT Administrator 1 \ Administrator                                       | Logout        |
|------------------------------------------------------------------------------|---------------|
| <b>settings</b><br>choose the settings you want to configure and click next. | 🛛 Back 📄 next |
| device settings                                                              |               |
| I connections                                                                |               |
| <ul> <li>ActiveSync</li> <li>Work URL Exceptions</li> <li>GPRS</li> </ul>    | 5 reset       |

3. Click next.

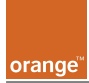

4. If *activesync* was checked: Enter the required active sync information.

| activesync / cor                  | nnection            |                        |
|-----------------------------------|---------------------|------------------------|
| BCS IT Administrator 1            | \ Administrator     | Logout                 |
| activesync<br>add your settings a | nd click text.      |                        |
| connection                        | synchronize         | schedule               |
|                                   |                     | $\star$ reasired field |
| server name: n                    | nobile.orange.co.uk |                        |
| use ssl: 🖡                        | ~                   |                        |
| username: te                      | erry                |                        |
| domain: o                         | range.co.uk         |                        |
| 💉 save                            | 🗙 cancel            | 🥱 reset                |

- activesync / synchronize
  - Specify the
    - *calendar age filter* and *email age filter*. Only calendar items and emails within the specified time period will be synchronized.
    - *email body truncation*: The email body is limited to the specified size. The end of the email is deleted as required .
    - *email file attachments*: Email attachments greater than the specified size are not synchronized.

| BCS IT Administrator | 1 \ Administrator      | Logout         |  |
|----------------------|------------------------|----------------|--|
| activesync           | nd click post          |                |  |
| auu yoursellings a   | ind click next         |                |  |
| connection           | synchronize            | schedule       |  |
| 🔽 synchroni          | ze contacts            |                |  |
| 🔽 synchroni:         | ze calendar            |                |  |
|                      | calendar age filter:   | All            |  |
| 🗹 synchroni:         | ze email               |                |  |
|                      | email age filter:      | All            |  |
| e                    | mail body truncation:  | All            |  |
| er                   | mail file attachnents: | 0              |  |
| conflict resoluti    | on: Replace the item   | n on my device |  |
| Save Cancer Set      |                        |                |  |

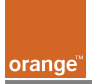

# • activesync / schedule

Note: Push email requires that the *peak frequency* and *off peak frequency* are set to *Synchronize as new items arrived* (as shown below).

| BCS IT Administrator 1 \ Administ            | BCS IT Administrator 1 \ Administrator    |  |  |  |  |
|----------------------------------------------|-------------------------------------------|--|--|--|--|
| activesync<br>add your settings and click ne | od.                                       |  |  |  |  |
| connection sync                              | chronize schedule                         |  |  |  |  |
| peak frequency:<br>off peak frequency:       | Synchronize as new items arrive           |  |  |  |  |
| syrc when roaming:                           | Manually synchronize                      |  |  |  |  |
| send email items immediately:                |                                           |  |  |  |  |
| outpound mail delay:                         | 5 minutes                                 |  |  |  |  |
| peak days:                                   | 🗆 Sun 🗹 Mon 🗹 Tue 🗹 Wed 🗹 Thu 🗹 Fri 🗔 Sat |  |  |  |  |
| . peak start time:                           | 08 💌 : 00 💌                               |  |  |  |  |
| peak end time:                               | 18 💌 : 00 💌                               |  |  |  |  |
|                                              | 🗸 save 🗶 cancel 🥠 reset                   |  |  |  |  |

- 5. Click **save**.
- 6. Click **next**.

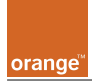

7. If *gprs* was checked: Add the required (possibly multiple) GPRS settings.

| iprs                          |                   |
|-------------------------------|-------------------|
| dd your settings and click ne | ext.              |
| 🕂 add gprs connection         |                   |
|                               | ∗ required field  |
| connection name:              | Orange Push EMail |
| connects to:                  | Work              |
| access point name:            | msmail            |
| username:                     |                   |
| password:                     |                   |
| confirm password:             |                   |
| use specific ip address:      |                   |
| use specific server address:  |                   |
| use software compression:     |                   |
| use ip header compression:    |                   |
| 🗸 save 🗶                      | cancel 🦐 ieset    |

# 8. Click save.

| BCS IT /          | BCS IT Administrator 1 \ Administrator |                         |                   |          |  |  |
|-------------------|----------------------------------------|-------------------------|-------------------|----------|--|--|
| gpr:<br>add yd    | S<br>our s:                            | ettings and click next. | d back            | next 🕨   |  |  |
| + :               | add                                    | (Maximum: 5 items)      |                   |          |  |  |
| 🖽 connection name |                                        | connection name         | access point name | username |  |  |
| 1                 | ×                                      | Orange Push EMail       | msmail            |          |  |  |

9. Add any other required GPRS settings.

10. Click **next**.

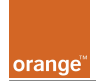

11. If *work url exceptions* was checked: Add the required (possibly multiple) work URL exception settings.

| BCS IT Administrator | 1 \ Administrator                                                                                  |
|----------------------|----------------------------------------------------------------------------------------------------|
| add your settings    | and click next.                                                                                    |
| 🕂 add work ur        | exception                                                                                          |
|                      | ★ required field                                                                                   |
| url pattern:         | *://*mobile.crange.co.uk*/                                                                         |
|                      | (e.g. *//*synchronica.com/*)                                                                       |
| index on device:     | 1                                                                                                  |
|                      | If the index is already in use on the<br>device, it will be overwritten with this<br>URL exception |
| <b>~</b>             | save 🗙 cancel 🤚 reset                                                                              |

# 12. Click save.

13. Add any other required work URL exception settings.

| BCS IT Administrator 1 \ Administrator                        |                                                          |     |                            |          |
|---------------------------------------------------------------|----------------------------------------------------------|-----|----------------------------|----------|
| 🔅 settings<br>🗸 ActiveSync                                    | work url exceptions<br>add your settings and click next. |     |                            |          |
| <ul> <li>✓ 1 GPRS</li> <li>▶ 1 Work URL Exceptions</li> </ul> | +                                                        | hha | (Maximum: 8 items)         |          |
| Deployment                                                    | <b>II</b> .                                              |     | pattern                    | position |
|                                                               | 1                                                        | ×   | *://*mobile.orange.co.uk*/ | 1        |
|                                                               |                                                          |     | d back                     | next 🕨   |

## 14. Click **next**.

15. Select to send to **devices** or **groups**.

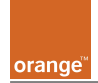

16. To save to a package: Check **save as new package** and enter the package **name** and **description**.

| BCS IT Administrator 1 \ Admi                                                      | nistrator Logout                                                                  |
|------------------------------------------------------------------------------------|-----------------------------------------------------------------------------------|
|                                                                                    | how would you ike to deploy your settings?                                        |
| 🔅 settings                                                                         | deployment •ptions                                                                |
| <ul> <li>✓ 1 GPRS</li> <li>✓ 1 Work URLExceptions</li> <li>▶ Deployment</li> </ul> | <ul> <li>ActiveSync</li> <li>GPRS (1)</li> <li>WorkLIRL Exceptions (1)</li> </ul> |
|                                                                                    | <ul> <li>✓ send to</li> <li>✓ devices</li> <li>○ groups</li> </ul>                |
|                                                                                    | ☑ save as new package                                                             |
|                                                                                    | name: Sales<br>description: standard settings                                     |
|                                                                                    |                                                                                   |

# 17. Click next.

18. Select the devices or groups.

| BCS    | BCS IT Administrator 1 \ Administrator Logout |                                       |               |         |          |  |  |  |
|--------|-----------------------------------------------|---------------------------------------|---------------|---------|----------|--|--|--|
| C<br>W | lev<br>hich                                   | <b>ices</b><br>devices would you like | to configure? | back    | next 🕨   |  |  |  |
|        |                                               | al Grou                               | Ip: All users |         | •        |  |  |  |
| 1      | Π.                                            | frst name                             | last name     | phone r | umber    |  |  |  |
|        | 🗹 lon                                         |                                       | Killeen       | +44797  | /1387168 |  |  |  |
|        | piers<br>Ferry                                |                                       | powell        | +44781  | .:165029 |  |  |  |
|        |                                               |                                       | Taylor        | +44797  | 7256380  |  |  |  |

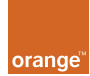

19. Click **next**. The *send settings?* dialog appears.

| BCS IT                                                                            | BCS IT Administrator 1 \ Administrator Logout |                                        |                          |                    |  |  |  |  |
|-----------------------------------------------------------------------------------|-----------------------------------------------|----------------------------------------|--------------------------|--------------------|--|--|--|--|
| ser<br>pleas                                                                      | nd settir<br>se revew you                     | <b>IGS?</b><br>r settings and click se | nd when you are rea      | c send <b>&gt;</b> |  |  |  |  |
| se<br>¢                                                                           | ttings summ<br>settings cor                   | ary                                    |                          |                    |  |  |  |  |
| <ul> <li>ActiveSync</li> <li>GPRS (1)</li> <li>Work URL Exceptions (1)</li> </ul> |                                               |                                        |                          |                    |  |  |  |  |
| -                                                                                 | yoursettings<br>sencto:                       | ; will be saved as the j               | package: <i>package1</i> |                    |  |  |  |  |
|                                                                                   | status                                        | device type                            | phone number             | name               |  |  |  |  |
|                                                                                   | ready                                         | orange m1000                           | +447977256380            | terry taylor       |  |  |  |  |

20. Click **send**. The status is *processing, sending, receiving,* and finally *successful* (this may require several minutes).

Note: If the status does not change to *successful*, then refer to the troubleshooting guide in Appendix A.

| BCS IT Admi                                                                                 | CS IT Administrator 1 \ Administrator Logout |        |        |  |  |  |  |  |
|---------------------------------------------------------------------------------------------|----------------------------------------------|--------|--------|--|--|--|--|--|
| confir<br>deployme                                                                          | mation<br>ntin progress.                     | d back | done 🕨 |  |  |  |  |  |
| setting<br>🔅 set                                                                            | <b>js summary</b><br>tirgs contents:         |        |        |  |  |  |  |  |
| <ul> <li>ActiveSync</li> <li>GPRS (1)</li> <li>Work URL Exceptions (1)</li> </ul>           |                                              |        |        |  |  |  |  |  |
| <ul> <li>⇒ settings saved as the package: <i>package1</i> </li> <li>≤</li> <li>≤</li> </ul> |                                              |        |        |  |  |  |  |  |
| status device type phone number name                                                        |                                              |        |        |  |  |  |  |  |
| successful ✓ orange m1000 +447977256380 terry t                                             |                                              |        |        |  |  |  |  |  |

On the device: The settings are changed and a notification of the changed settings is received.

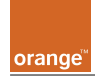

# 7. Packages

This chapter describes device-related tasks that are performed by IT administrators (in a BCS IT Administration sub-enterprise or in a channel partner IT Administration sub-enterprise).

Settings data can be stored in packages. Packages can be edited and sent to devices.

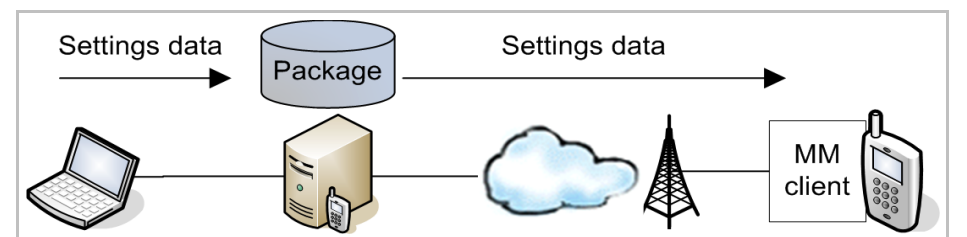

This section describes how to.

- Create a package
- Edit (update) a package
- Send a package settings to devices

# 7.1. Create a package

To create a package, specify the settings and then save the settings to the package.

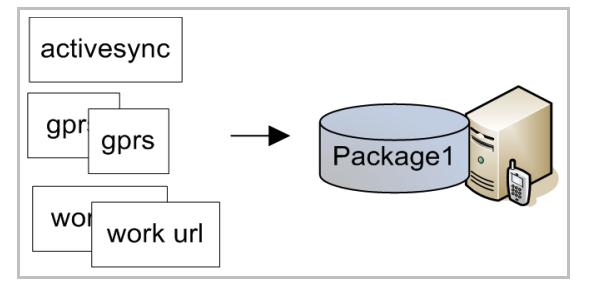

The following describes step-by-step how to create a package. Note that the parameters in an existing package can be modified.

1. Click on **package**.

2. Click add.

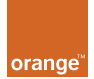

# MobileManager BCS Administrator Guide

#### 3. Check the device settings type.

| BCS IT Administrator 1 V /                                                                                   | Administrator Logout                                  |  |  |  |  |  |  |  |
|----------------------------------------------------------------------------------------------------|-------------------------------------------------------|--|--|--|--|--|--|--|
| <b>settings package</b> - New package<br>choose the settings you want to add to this package and click next. |                                                       |  |  |  |  |  |  |  |
| device settings       Image: Settings       Image: Settings                                                  |                                                       |  |  |  |  |  |  |  |
| <ul> <li>➡ package</li> <li>▶ Choose Settings</li> </ul>                                                     | ActiveSync     Work URL Exceptions     GPRS     reset |  |  |  |  |  |  |  |
| X ActiveSync<br>X GPRS<br>X Work URL Exceptions<br>Save Packace                                              | back next                                             |  |  |  |  |  |  |  |

- 4. Click next.
- 5. Add the settings (as described in previous sections).
- 6. Click **next**.
- 7. Enter the package *name* and *description*.

| BCS IT Administrator 1 V Admi                   | nistrator                                               | Logout                                |
|-------------------------------------------------|---------------------------------------------------------|---------------------------------------|
|                                                 | save package - New  <br>give your package a name and de | oackage<br>scription ard click 'save' |
| ➡ package ► Choose Settings                     | save package                                            |                                       |
| X ActiveSync<br>X GPRS<br>✓1 Work URLExceptions | ► Work URL Exceptions<br>* req                          | s (1)<br>uired field                  |
| ▶ Save Packaje                                  | name: Sales<br>description: standard<br>settings        | <u> </u>                              |
|                                                 |                                                         | v                                     |
| 8. Click <b>save</b> .                          | d back                                                  | save 🕨                                |

# BCS IT Administrator 1 \ Administrator Logout package deploy custom configurations saved for fast deployment Back all + add name type updated by × Sales Settings terry

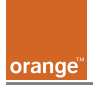

# 7.2. Edit (update) package

The following diagram provides an overview of how a package is edited.

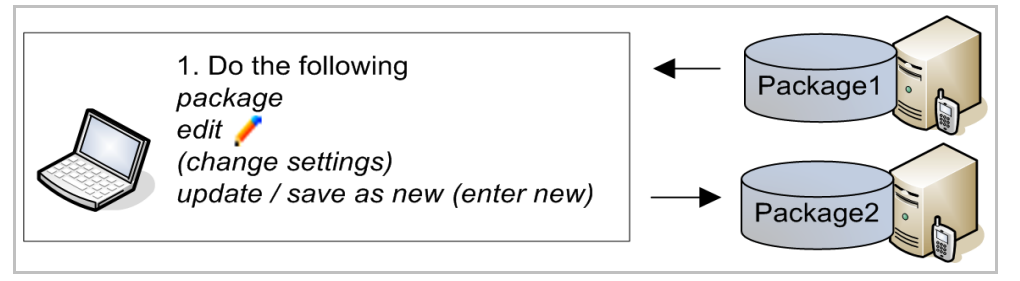

The following describes step-by-step how to edit a package.

- 1. Click on package.
- 2. Click on the edit ( 🥜 pencil ) icon.
- 3. Edit any required settings.
- 4. Update the existing package or save as new.

| BCS IT Administrator 1 \ Administrator _ogout                                            |                           |              |  |  |  |  |  |  |
|------------------------------------------------------------------------------------------|---------------------------|--------------|--|--|--|--|--|--|
| save package - Normal_Setup<br>give your package a name ard description and click 'save' |                           |              |  |  |  |  |  |  |
| savepackage                                                                              |                           |              |  |  |  |  |  |  |
| ► Wor                                                                                    | k URL Exceptions (1)      |              |  |  |  |  |  |  |
|                                                                                          | Opdate this Package       |              |  |  |  |  |  |  |
|                                                                                          | O Save settings as new Pa | ackaje       |  |  |  |  |  |  |
|                                                                                          | * Fe                      | quired field |  |  |  |  |  |  |
| name:                                                                                    | Sales                     | *            |  |  |  |  |  |  |
| description:                                                                             | standard settings         | 4            |  |  |  |  |  |  |
|                                                                                          | d back                    | sate 🕨       |  |  |  |  |  |  |

5. Click save.

| Microsoft                                                                                                | Internet Explorer | × |  |  |  |  |
|----------------------------------------------------------------------------------------------------|-------------------|---|--|--|--|--|
| Are you sure you want to update this package?<br>Settings in the package will be overwritten with your c |                   |   |  |  |  |  |
|                                                                                                    | OK Cancel         |   |  |  |  |  |

6. Click **OK** to confirm.

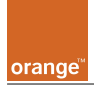

# 7.3. Send saved package settings to devices

The following diagram provides an overview of how package settings are sent to devices.

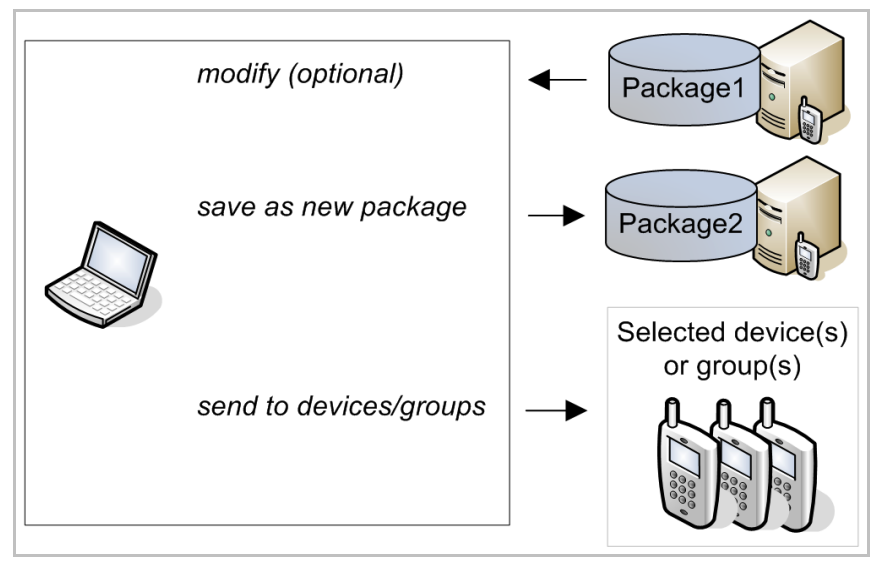

The following describes step-by-step how to send package settings.

- 1. Click on package.
- 2. Select the package.

| BCS IT Administrator 1 \ Administrator                     |                                      |   |           |          |                |  |  |  |
|------------------------------------------------------------|--------------------------------------|---|-----------|----------|----------------|--|--|--|
| package<br>custom configurations saved for fast deployment |                                      |   |           |          |                |  |  |  |
|                                                            | hne 🔶 IIa 🗌                          |   |           |          |                |  |  |  |
| Ξ.                                                         |                                      |   | ramo      | typc     | updated by     |  |  |  |
|                                                            | 1                                    | × | Marketing | Settings | Ad ninistrator |  |  |  |
|                                                            | 🗹 🧭 🗙 Sales 🛛 Settings Administrator |   |           |          |                |  |  |  |
|                                                            |                                      |   |           | Baok     | deploy 🕨       |  |  |  |

3. Click **deploy**.

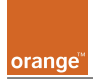

4. Select deploy now.

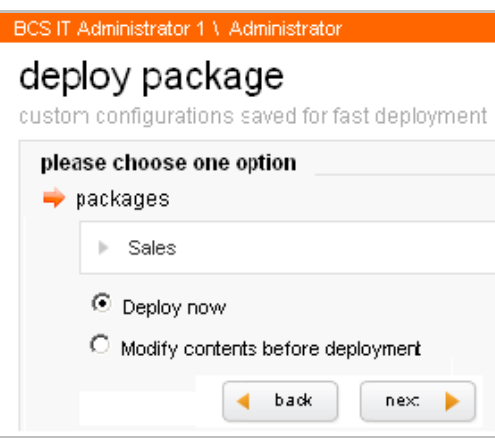

- 5. Click next.
- 6. Select send to / devices.

| BCS IT Administrator 1 \ Administrator Logout            |  |  |  |  |  |  |  |
|----------------------------------------------------------|--|--|--|--|--|--|--|
| deployment<br>how would you like to deploy your package? |  |  |  |  |  |  |  |
| deployment options                                       |  |  |  |  |  |  |  |
| Work URL Exceptions (1)                                  |  |  |  |  |  |  |  |
| send to     o devices     O groups                       |  |  |  |  |  |  |  |
| save as new package                                      |  |  |  |  |  |  |  |
| d back next 🕨                                            |  |  |  |  |  |  |  |

- 7. Click next.
- 8. Select the device.

| BCS I  | T Administrator 1 \ / | Administrator         | Logout                | l            |     |
|--------|-----------------------|-----------------------|-----------------------|--------------|-----|
| de     | evices                |                       |                       |              |     |
|        | all Grou              | p: All users          | Igure?                |              |     |
|        | 📮 first name          | last name             | phone number          |              |     |
| V      | Z Terry               | Taylcr                | +447977256380         |              |     |
|        |                       | •                     | back next 🕨           |              |     |
| 9. Ser | nd the package        | e.                    |                       |              |     |
| ser    | nd packag             | e?<br>ckage and click | send when you are rea | dv. dv. send | i 🕨 |

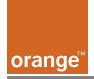

# 8. Reports

Any settings data that is sent to a device is recorded. A report can be generated from the recorded data for the enterprise or any sub-enterprise.

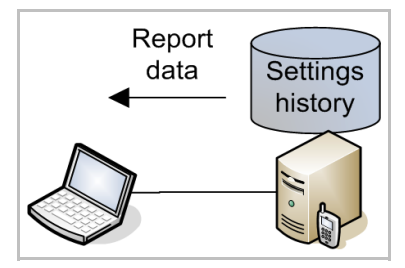

This section describes how to

- View a report
- Export a report (to a file with one of several formats)

# 8.1. View report

1. Click on reports.

## 2. Select the deployment parameters.

| DCS IT Administrator 1 V Ac                                | ministrator cogoat |  |  |  |  |  |  |
|------------------------------------------------------------|--------------------|--|--|--|--|--|--|
| reports<br>browse all the reports generated by deployments |                    |  |  |  |  |  |  |
| browse reports                                             |                    |  |  |  |  |  |  |
| enterprise:                                                | CustomerA          |  |  |  |  |  |  |
|                                                            |                    |  |  |  |  |  |  |
| deployment type:                                           | AI                 |  |  |  |  |  |  |
| deployed to:                                               | Al                 |  |  |  |  |  |  |
| deployed by:                                               | Al                 |  |  |  |  |  |  |
| deploved within the last:                                  | 1 month            |  |  |  |  |  |  |
| deployment status:                                         | AI                 |  |  |  |  |  |  |
|                                                            | 🔹 Back 📄 🕨         |  |  |  |  |  |  |

3. Click next.

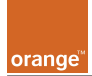

## 4. Select the event for the report.

| BCS IT Administrator 1 \ Administrator Logout              |                               |              |           |         |             |               |  |  |
|------------------------------------------------------------|-------------------------------|--------------|-----------|---------|-------------|---------------|--|--|
| reports<br>browse all the reports generated by deployments |                               |              |           |         |             |               |  |  |
|                                                            |                               |              | C         | expor 🗠 | t 👻 Search  | •             |  |  |
| <b>TQ</b>                                                  | deployed                      | type         | status    |         | deployments | deployed by   |  |  |
| 0                                                          | 23/03/2006 21:03:34           | Settings     | Successfu | J 🖌     | 1           | terny         |  |  |
| 0                                                          | 23/03/2006 09:57:07           | Settings     | Successfu | u 🖌     | 1           | terny         |  |  |
| 0                                                          | 23/03/2006 ( 🍄 Settings (tt t | t)           | essfu     | ul 🖌    | 1           | terny         |  |  |
| 0                                                          | 22/03/2006 Work URL Exc       | eptions (1)  | essfu     | J 🖌     | 1           | administrator |  |  |
| 0                                                          | 22/03/2006 15:04:23           | Device Setup | Successfu | u 🖌     | 1           | administrator |  |  |

#### 5. Click **next**. The report is displayed.

| BCS IT Administrator 1 \ Administrator            |               | Logout                                        |
|---------------------------------------------------|---------------|-----------------------------------------------|
| reports<br>browse all the reports generated by de | eployments    | ┥ back Next 🕨                                 |
| Settings Report                                   |               | Successful 🗸                                  |
| Sent by: terry<br>23/03/2006<br>09:57:09          | Sent to:<br>➡ | <b>tt tt</b><br>+44797725638(<br>Orange M1000 |
| Work URL Exceptions (1)                           |               | ✓                                             |
| Position:                                         | 1             |                                               |
| Pattern:                                          | *://*sync.o   | com/*                                         |

# 8.2. Export report

- 1. Click on **reports**.
- 2. Select the deployment parameters.
- 3. Click **next**.
- 4. Select the event for the report.
- 5. Click **export**.

| Close window |
|--------------|
|              |

6. Click on the required export format.

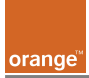

| 📔 Basic CSV Report |                |  |
|--------------------|----------------|--|
| Type:              | All            |  |
| Date From:         | 3/17/2006 6:08 |  |
| Date To:           | 3/18/2006 6:08 |  |
| Status:            | All            |  |
| Download 🖌 100%    |                |  |
| Back               | Close window   |  |

7. Click **Download** to download the report file.

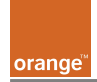

# **Appendix A: Troubleshooting Guide**

This chapter describes how to solve the following types of problems:

- Login
- Adding a device
- Device-side setup
- Device settings
- Server

# 1. Login

## 1. I forgot my password

Go to the log in screen and click the "Forgot your password?" link, follow on screen instructions.

#### 2. I forgot my Username and/or Enterprise name

Contact your MobileManager System Administrator.

# 2. Adding a device

## 1. No SMS received on device

a) Confirm that the device phone number is correct (call the device from a different device).

b) Resend the SMS.

c) Send an SMS from a different device (to verify that the device can receive SMS's).

## 2. MM can not be installed

Cause: Improper device type selected.

Solution: Select the correct device type from the 'model name' dropdown by checking the device details under 'Device Admin'

Cause: Incorrect GPRS settings.

Solution: Correct GPRS settings.

Cause: Perhaps required certificates missing on phone.

Solution: install certificates.

## 3. Can not upload a CSV file ('device admin')

Cause: Order of entries in CSV file is not correct. Solution: Change the order of entries to FirstName,LastName,CountryCode,PhoneNumber,ModelName, NetworkType,Description,IMEI

Cause: Incorrect file format.

Solution: Save the file in a csv format with the file extension .csv

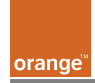

Cause: Model name is incorrect.

Solution: The model name of the devices listed in the CSV needs to be exactly as listed on the site

#### 4. Device remains as "sent"

Solution: Check that you have set the correct phone number for the device you are sending the MobileManager device application

#### 5. Device never moves from "new" to "live" list

Solution: Contact your administrator, the device should always be updated to the 'Live' status once the MobileManager device application has been successfully installed

Solution: The client did not setup its return settings correctly. Send the client the settings (sms, http, globalID) using MM, and tell the user to restart the device after they have been received. If problem persists, reinstall the client.

## 6. One of my Live Devices has been hard reset - how do I reinstall MM client?

Locate and select the device in the live Devices list then click the Reinstall MobileManager button ocated near the bottom of the screen. The device user will need to reinstall the client as before.

# 3. Device-side setup

## 1. Installing the client prompts with a unsigned message

The client is signed with the cert provided by orange. On devices that have not been upgraded to AKU2 this prompt is seen.

The client will not work on pre AKU2 devices.

## 2. How can I verify that the MobileManager device client is installed and working?

Enter #\*123\* into the device keyboard. The client will report the version number and some other info.

## 3. Client fails to download after selecting the link in the sms.

The device is unable to connect over GPRS. Check settings. The server maybe down, so try later.

## 4. Client does not appear to be working (smartphone only)

Type #\*123\* on the device. A dialog with a Device ID and version should be displayed.

## 5. The Setting/Package that I send never arrives

An SMS text message is valid for 72 hours and may be delivered any time within this limit. In practice most messages arrive in the first five minutes even during peak periods but be aware the odd message sometimes goes astray. Try resending the Setting/Package once you have confirmed the MobileManager client is installed and running on the device and the device is able to receive SMS text messages.

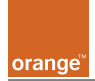

# 4. Device settings

# 1. MM alters the Work URL Exception I entered

For a Work URL Exception to work it is important that it is correctly formatted. MobileManager will reformat any entry you make that it deems invalid. Advanced users are still able to enter complex url patterns in order to match multiple url variations.

# 5. Server

# 1. Build Service is not self-registering the Managers/Compilers etc

Solution: Check that the DAT.Host.exe windows service is running under the 'Local System Account' log on.

# 2. Builds/Deployments are not sending, and stuck on 'Awaiting Compile' / 'Awaiting Deployment'

Check in the DMP admin tool that the relevant compilers and deployers are enabled. When they are first installed, they are not enabled by default.

#### 3. General web services/web shares are not working

Check that anonymous access is turned on, and windows authentication off for all DMP virtual directories.

## 4. Mobile device cannot download binary content from the DMP server

Allowable MIME types must be added in IIS6. Consult the DMP/MobileManager install guide for these.

## 5. DMP is not sending an SMS to the device

Check that your account with Synchronica has enough credit to submit SMSs Restart SMPP service.

Check server setup.